## Steps for applying for a limited submission opportunity (i.e., limit on the number of proposals per institution)

1. Visit the limited submissions list posted by the Office of Research Development (ORD): https://uofh.sharepoint.com/sites/dor/intranet/forms/Lists/Limited%20Submission/AllItems.aspx. (Cougarnet ID and password may be required.)

|    | SharePoint                                       | $\mathcal P$ Search this list |                             | $\bigtriangledown$              | 🚯          |
|----|--------------------------------------------------|-------------------------------|-----------------------------|---------------------------------|------------|
| ≡  | UNIVERSITY of<br>HOUSTON<br>DIVISION OF RESEARCH |                               |                             | ☆ Not following ビ               | ͡ở Share   |
|    | + New 🗄 Edit in grid view 🖄 Share                | 🗴 Export to Excel 🛛 💽 NITRO   | D Forms 🖄 Email N           | Nanager \cdots 🚍 All Ite        | ems 🗸 🍸    |
| Li | mited Submission Opportunity                     |                               |                             |                                 |            |
|    | Title $\vee$                                     | Agency $\smallsetminus$       | Awarded to $\smallsetminus$ | Program URL $^{\smallsetminus}$ | Int. Due D |
|    | WiSTEM2D Scholars Award Program                  | Johnson & Johnson             |                             | WiSTEM2D Scholars Pr            | 10/1/2020  |

2. Click on the title of the opportunity of interest

3. The opportunity will load. At the bottom of this window, click Apply.

| General Information |                                                                                                    |  |
|---------------------|----------------------------------------------------------------------------------------------------|--|
| Title               | WiSTEM2D Scholars Award Program                                                                                                    |  |
| Agency              | Johnson & Johnson                                                                                                    |  |
| Program Type        | Non-Federal                                                                                                    |  |
| Program URL         | WISTEM2D Scholars Program                                                                                                    |  |
| Sub. Slots          | 1                                                                                                    |  |
| Int. Due Date       | 10-01-2020                                                                                                    |  |
| LOI Due Date        |                                                                                                    |  |
| FP Due Date         | 10-15-2020                                                                                                    |  |
| Notes               | UH can sbmit one applicant per STEM <sup>2</sup> D disciplines: Science, Technology, Engineering, Math, Manufacturing<br>and Design. |  |
|                     | 5 applicants in total from UH                                                                                                    |  |
|                     |                                                                                                    |  |
| Apply               | Edit Close                                                                                                    |  |

4. A new window will open. Fill in the form that appears and upload pre-proposal documentation requested. (All documentation must be in the form of a single PDF.)

| Default                                                             |                                                  |  |  |  |
|---------------------------------------------------------------------|--------------------------------------------------|--|--|--|
| Proposal Title*                                                     |                                                  |  |  |  |
| Applicant*                                                          | Enter a name or email address                    |  |  |  |
|                                                                     | Search by last name                              |  |  |  |
| Opportunity*                                                        | (None) v Q                                       |  |  |  |
| Applicant's College*                                                | (None) v                                         |  |  |  |
| Applicant's Associate Dean for<br>Research*                         | Enter a name or email address                    |  |  |  |
|                                                                     | Search by last name                              |  |  |  |
| Applicant's Department*                                             |                                                  |  |  |  |
| Applicant's Department Chair*                                       | Enter a name or email address                    |  |  |  |
|                                                                     | Search by last name                              |  |  |  |
| Individuals you would like notify<br>of this limited submission     | Separate each empil with a conjugate and a space |  |  |  |
| Alternate E-mail Address                                            |                                                  |  |  |  |
|                                                                     |                                                  |  |  |  |
|                                                                     |                                                  |  |  |  |
|                                                                     | Search by last name                              |  |  |  |
| Individuals you would like notify<br>of this limited submission     | Separate each email with a semicolon and a space |  |  |  |
| Alternate E-mail Address                                            |                                                  |  |  |  |
| Attack a single DDE file containing                                 |                                                  |  |  |  |
| (required)                                                          | g the following                                  |  |  |  |
| Abstract Biosketch Current & Pending Funding Cost Share Information | ,                                                |  |  |  |
|                                                                     |                                                  |  |  |  |
| Attachments                                                         | ▲                                                |  |  |  |
| Select files                                                        |                                                  |  |  |  |
| Submit                                                              | Cancel                                           |  |  |  |

- 5. Once the form is complete, click Submit.
- 6. You will receive an email confirmation that the form has been submitted. (Your chair, dean, Associate of Research, and ORD will also be notified.)